## 电子校园卡开通流程

1、打开微信扫一扫功能,根据自己的身份类型扫描对应的二维码,如图:

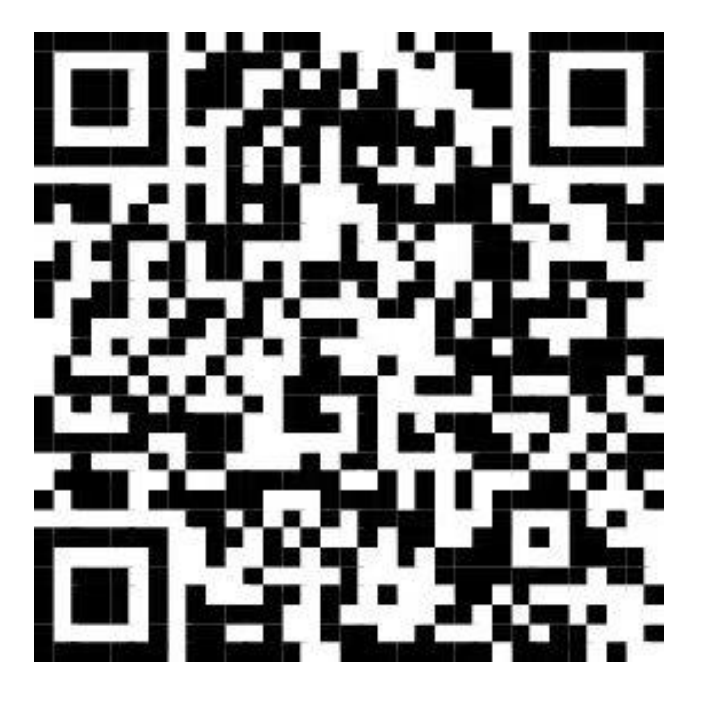

通用码

2、点击校园卡界面"领取到卡包"点击"激活校园卡",根据自己的身份选择进入登录界面,根据提示填写信息,点击登录。如图:

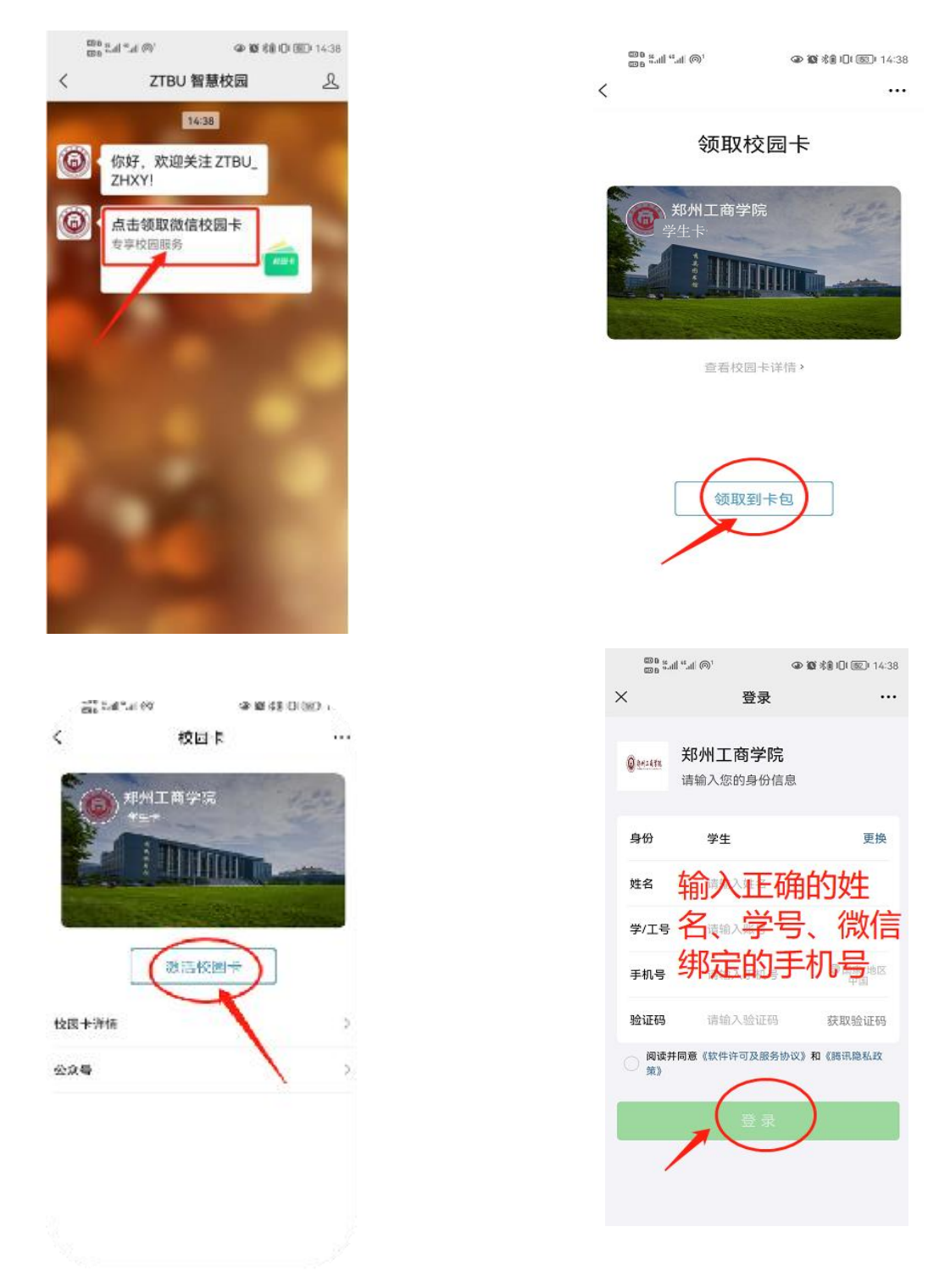

备注:

1、扫码绑定的微信账号需要为实名制手机号绑定、且自己常用的微信账号。2、大一新生及专升本学生的信息会在报道后 1-2 天内同步,为不影响各位同学进出校园,学校可能会采用批量导入的方式提前处理新生照片。

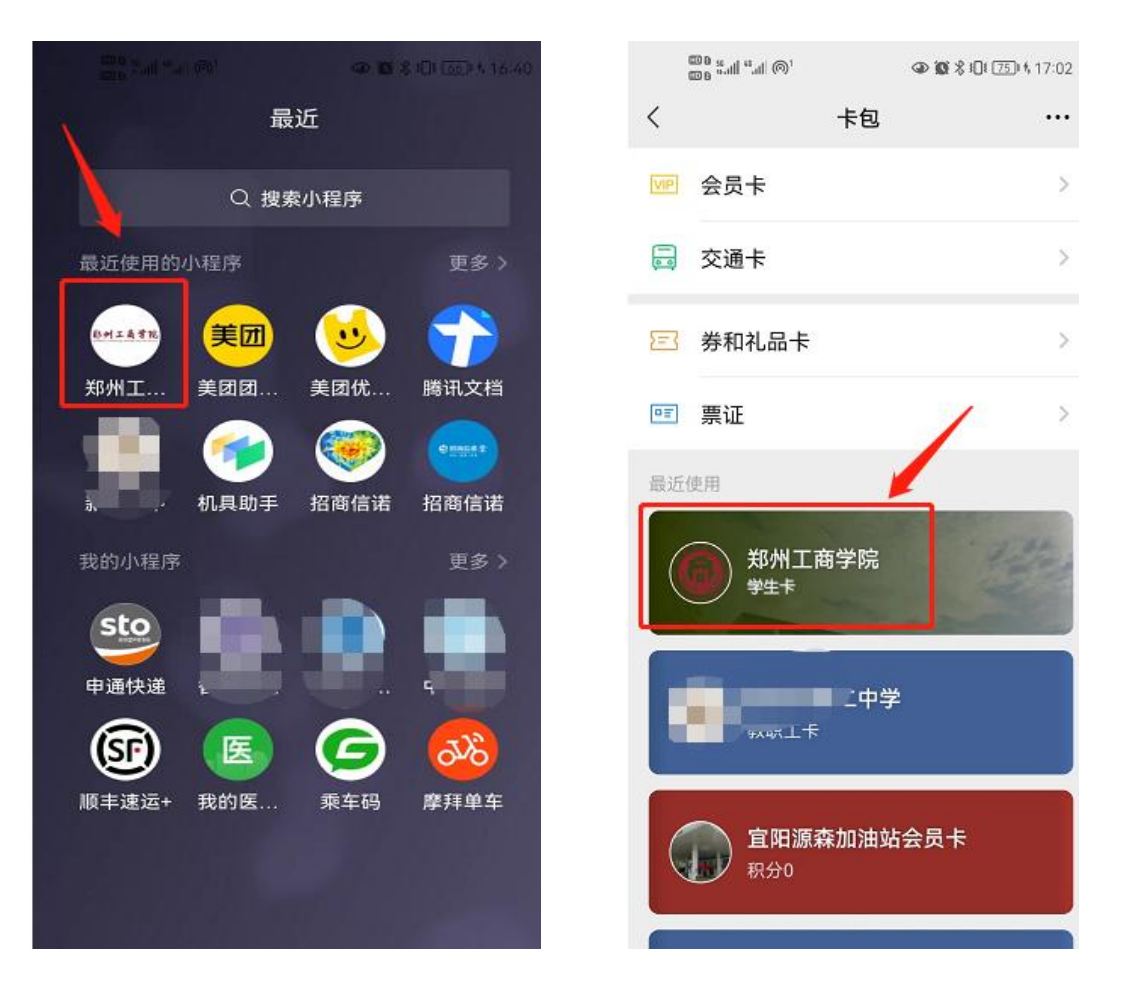

5、领卡完成后在电子校园卡服务大厅进行: 人脸采集、在线图书馆、宿舍电费 缴纳、餐厅消费等。

## 电子校园卡-人脸采集流程

人脸采集照片主要应用于师生各校区大门人行通道及图书馆闸 机出入和考勤等场景,具体操作如下所示。

在微信卡包点击教职工卡/学生卡,进入服务大厅--人脸采集--根 据提示操作拍照录入人脸即可。【注意:露出额头及耳朵、人脸正面 免冠大头贴、白色背景、无逆光、无 PS、无过度美颜】如图:

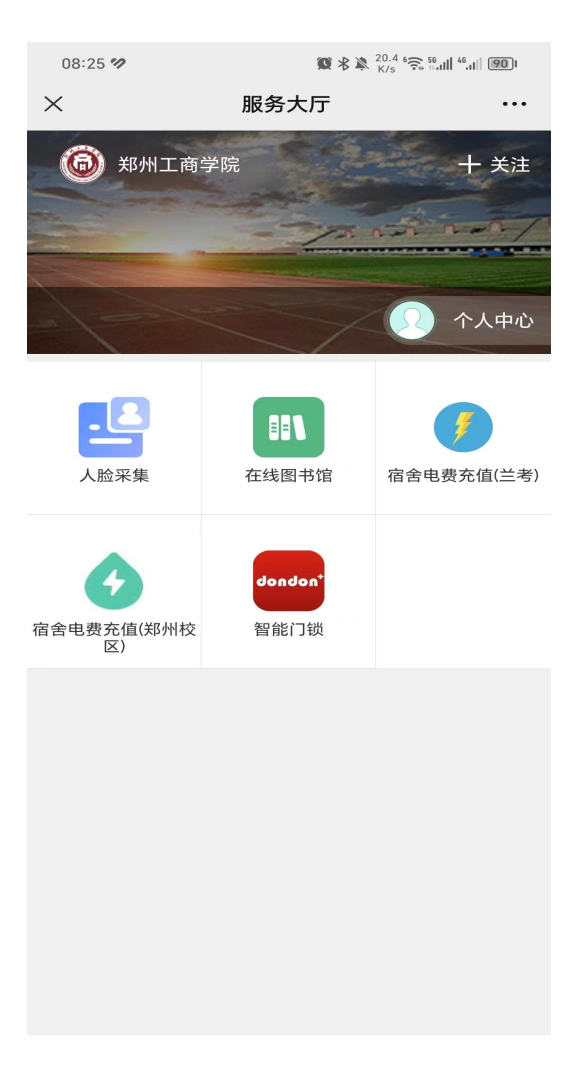

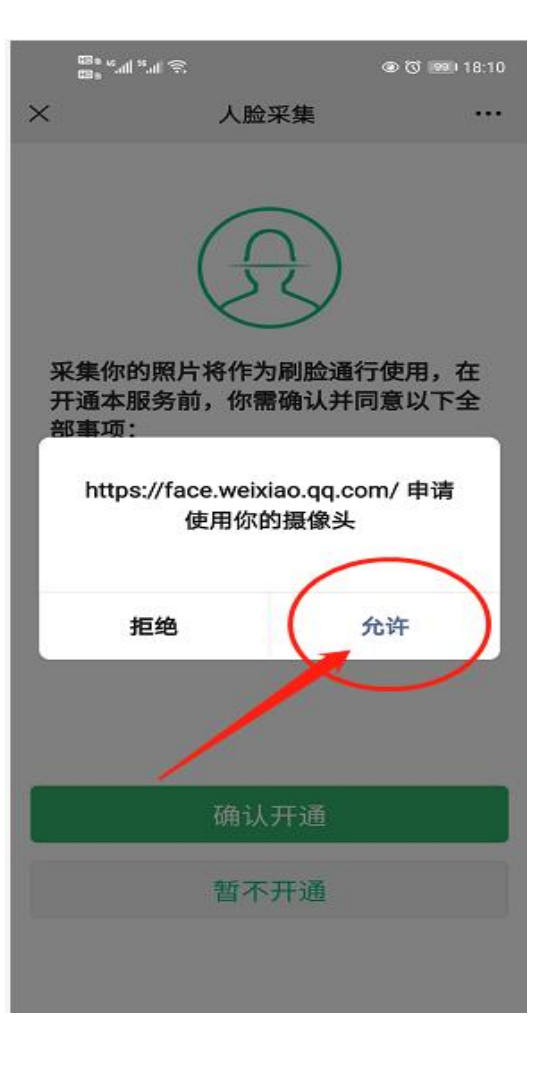

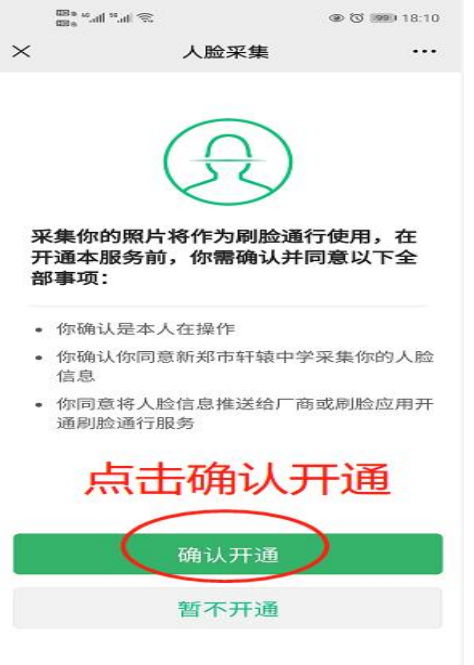

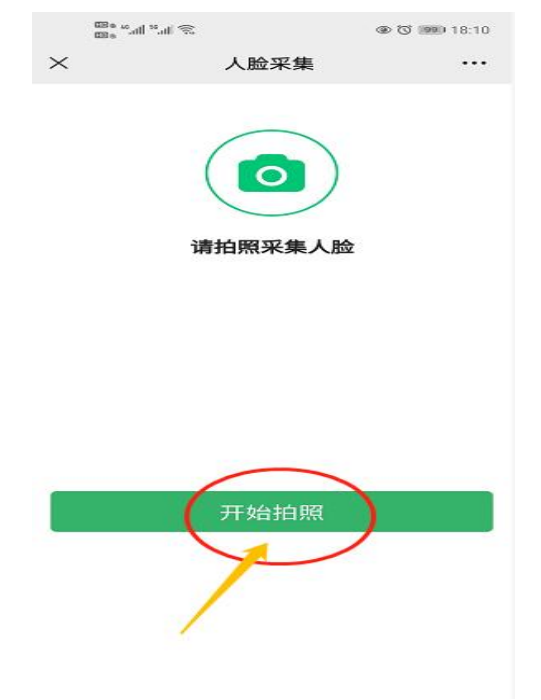

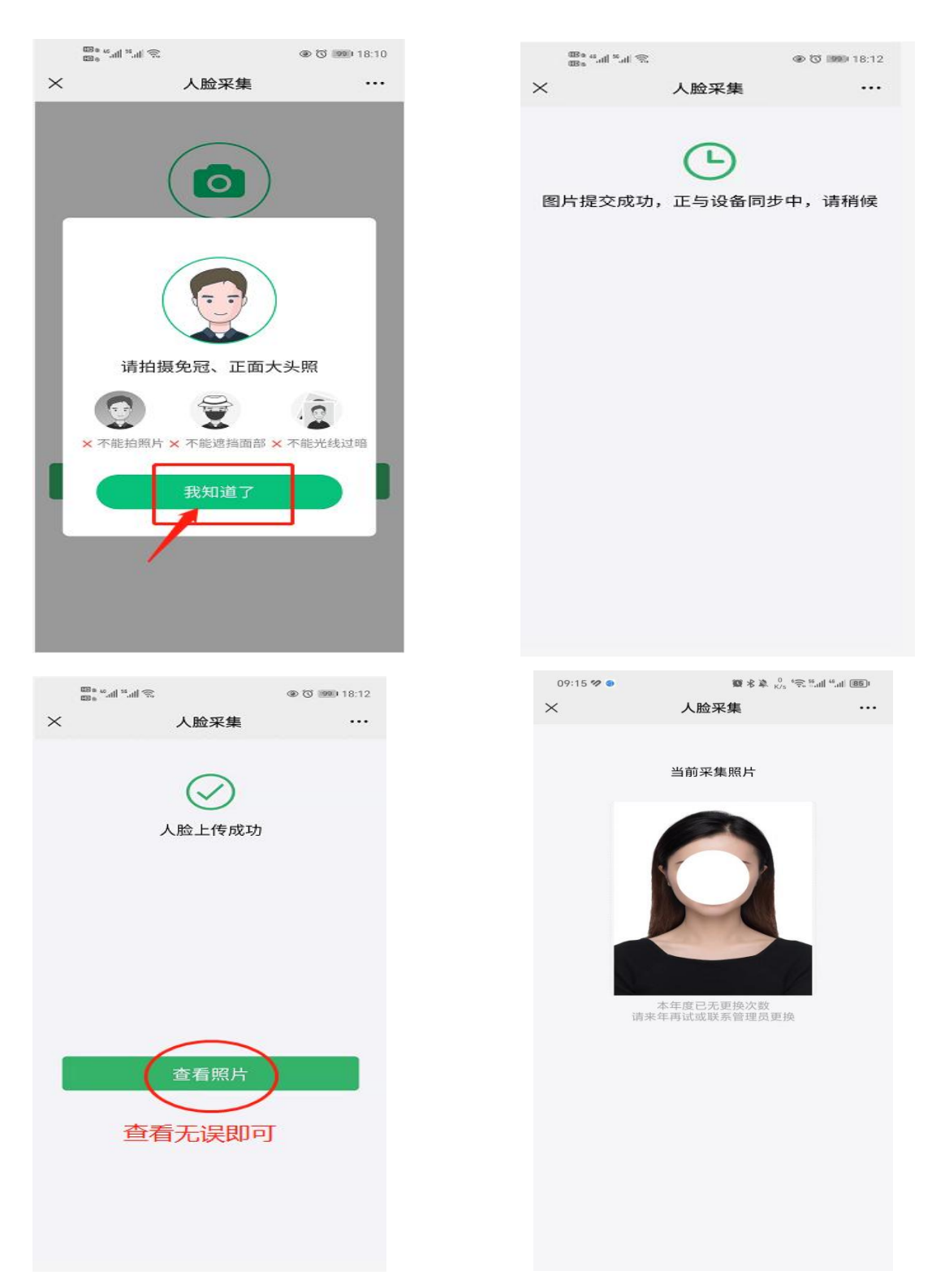

如有问题可到实验楼一区 117 办公室进行咨询。

现代教育技术中心

2023年10月16日